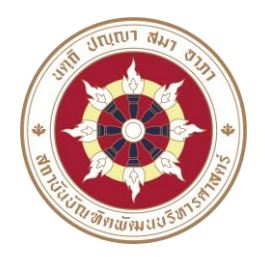

# ประกาศคณะพัฒนาทรัพยากรมนุษย์ เรื่อง รายชื่อผู้มีสิทธิสอบสัมภาษณ์เข้าศึกษาชั้นปริญญาโท ภาคปกติ ครั้งที่ 1 ปีการศึกษา 2567

คณะพัฒนาทรัพยากรมนุษย์ ขอประกาศรายชื่อผู้มีสิทธิสอบสัมภาษณ์เข้าศึกษาชั้นปริญญาโท ภาคปกติ ครั้งที่ 1 ปีการศึกษา 2567 ดังนี้

หลักสูตรวิทยาศาสตรมหาบัณฑิต สาขาวิชาการพัฒนาทรัพยากรมนุษย์และองค์การ

| กรณี        | ลำดับที่ | รหัสประจำตัวสอบ | ชื่อ – สกุล         | วันที่ เวลา และสถานที่สอบสัมภาษณ์             |
|-------------|----------|-----------------|---------------------|-----------------------------------------------|
| ทุนส่งเสริม | 1        | 671606110001    | นายกูซะอูดี กูบือโด | วันพุธที่ 21 กุมภาพันธ์ 2567                  |
| การศึกษา    |          |                 |                     | เวลา 16.15 – 16.45 น.                         |
| ประเภทที่ 1 |          |                 |                     | สอบสัมภาษณ์ผ่านระบบออนไลน์โปรแกรม             |
|             |          |                 |                     | Microsoft Teams ชื่อห้อง " <b>สอบสัมภาษณ์</b> |
|             |          |                 |                     | หลักสูตร HROD ภาคปกติ"                        |

หมายเหตุ - โปรดตรวจสอบรายชื่อผู้มีสิทธิเข้ารับการสัมภาษณ์ที่เอกสารไม่ครบถ้วน ตามตารางแนบท้ายประกาศ

- ผู้ที่ผ่านการสอบคัดเลือก สถาบันบัณฑิตพัฒนบริหารศาสตร์ กำหนดวันที่ต่างๆ ดังนี้

- ประกาศผลการคัดเลือก วันที่ 19 มีนาคม 2567
- ยืนยันตัวตน ระหว่างวันที่ 20 22 มีนาคม 2567
- รับเอกสารขึ้นทะเบียน ระหว่างวันที่ 26 29 มีนาคม 2567
- ชำระเงินค่าลงทะเบียน ระหว่างวันที่ 26 มีนาคม 5 เมษายน 2567

อนึ่ง กำหนดการตามวันที่ดังกล่าวอาจมีการเปลี่ยนแปลง ขอให้ผู้มีสิทธิ์สอบสัมภาษณ์ที่ผ่าน การสอบคัดเลือก อ่านรายละเอียดแนบท้ายประกาศสถาบันฯ เรื่อง ผลการพิจารณาคัดเลือกเข้าเป็นนักศึกษา ระดับปริญญาโท ภาคปกติ ครั้งที่ 1 ปีการศึกษา 2567 ทางเว็บไซต์กองบริการการศึกษาที่ <u>edserv.nida.ac.t</u>h อีกครั้งหนึ่ง

ประกาศ ณ วันที่ **16 กุมภาพันธ์** พ.ศ. 2566

(ศาสตราจารย์ ดร.จิรประภา อัครบวร) คณบดีคณะพัฒนาทรัพยากรมนุษย์

## ตารางแนบท้ายประกาศ รายชื่อผู้มีสิทธิสอบสัมภาษณ์เข้าศึกษาชั้นปริญญาโท ภาคปกติ ครั้งที่ 1 ปีการศึกษา 2567 ที่เอกสารไม่ครบถ้วน

#### หลักสูตรวิทยาศาสตรมหาบัณฑิต สาขาวิชาการพัฒนาทรัพยากรมนุษย์และองค์การ

| ลำดับ<br>ที่ | รหัสประจำตัว<br>สอบ | ชื่อ – สกุล         | ใบสมัคร 1 ชุด | สำเนาใบแสดงผลการศึกษา<br>(Transcript) 1 ฉบับ | สำนนาใบปริญญาบัตร <u>หรือ</u> หนังสือ<br>รับรอง (ฉบับรอสภาสถาบัน) 1 ฉบับ | รูปถ่ายขนาด 1 นิ้ว 1 รูป | หลักฐานการเปลี่ยน ชื่อ-ซื่อสกุล (กรณี<br>ไม่ตรงกับหลักฐานการศึกษา 1 ฉบับ | สำเนาบัตรประจำตัวประชาชน 1 ฉบับ | หนังสือรับรองผู้สมัคร 3 ฉบับ | คะแนนวิชาเฉพาะ 1 <u>และ</u> คะแนนวิชา<br>ภาษาอังกฤษ | Portfolio | หมายเหตุ |
|--------------|---------------------|---------------------|---------------|----------------------------------------------|--------------------------------------------------------------------------|--------------------------|--------------------------------------------------------------------------|---------------------------------|------------------------------|-----------------------------------------------------|-----------|----------|
| 1            | 671606110001        | นายกูซะอูดี กูบือโด |               |                                              | Х                                                                        |                          |                                                                          |                                 |                              |                                                     |           |          |

#### <u>หมายเหตุ</u>

- 1. ผู้มีสิทธิเข้ารับการสอบสัมภาษณ์ที่ไม่ปรากฏเครื่องหมาย X หมายถึง คณะฯ ได้รับเอกสารครบถ้วนแล้ว
- ผู้ที่ส่งเอกสารไม่ครบถ้วน ให้ติดต่อคณะฯ และส่งเอกสารก่อนการสอบสัมภาษณ์ มิฉะนั้น จะถือว่าท่านสละ สิทธิในการสอบสัมภาษณ์ โดยส่งเอกสารมาที่อีเมล์ kitisak.p@nida.ac.th <u>ภายในวันอังคารที่ 20 กุมภาพันธ์</u> <u>2567</u> ภายในเวลา 18.00 น.
- 3. นำบัตรประจำตัวประชาชน หรือ บัตรประจำตัวข้าราชการ มาแสดงในวันสอบสัมภาษณ์ด้วย
- 4. ผู้มีสิทธิเข้ารับการสัมภาษณ์ทุกคนจะต้องน<u>ำหลักฐานที่สำเร็จการศึกษาฉบับจริง</u>มาแสดงในวันสอบสัมภาษณ์ คือ
   1) ใบปริญญาบัตร <u>หรือ</u> หนังสือรับรองการสำเร็จการศึกษา (กรณียังไม่ได้รับใบปริญญาบัตร) <u>และ</u>
   2) ใบแสดงผลการศึกษา (Transcript)
- 5. ในวันสอบสัมภาษณ์ ขอให้รายงานตัวก่อนการสอบสัมภาษณ์ **เวลา 15.45 น.**
- 6. เจ้าหน้าที่ควบคุมห้องสอบจะตรวจสอบรายชื่อผู้ที่เข้าห้องสอบสัมภาษณ์ในเวลา 16.00 น. และเริ่มสอบ สัมภาษณ์เวลา 16.15 น.
- 7. การเรียกเข้าสอบสัมภาษณ์กำหนดเรียงตามลำดับที่ของรหัสประจำตัวสอบ
- 8. ขอให้ผู้มีสิทธิสอบสัมภาษณ์อ่านขั้นตอนการเข้าโปรแกรม Microsoft Teams เพื่อการสอบสัมภาษณ์ใน หน้า 4 - หน้า 9 และดำเนินการตามขั้นตอนล่วงหน้าก่อนวันสอบสัมภาษณ์ และดำเนินการในวันสอบ สัมภาษณ์ ตามลำดับ
- รายละเอียดอื่นๆ ติดต่อสอบถามที่ กลุ่มงานการศึกษา คณะพัฒนาทรัพยากรมนุษย์ โทรศัพท์หมายเลข
   0 2727 3478

อนึ่ง ขอให้ผู้มีสิทธิสอบสัมภาษณ์ตอบ "แบบฟอร์มยืนยันการเข้ารับการสัมภาษณ์" โดยขอให้ดำเนินการ สแกน QR Code ด้านล่าง และตอบข้อมูลในแบบฟอร์มดังกล่าว **ในระหว่างวันที่ 17 – 20 กุมภาพันธ์ 2567** หากไม่ดำเนินการจะถือว่าท่านสละสิทธิในการสอบสัมภาษณ์

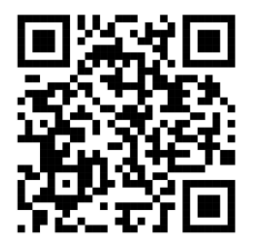

<u>หรือ</u> สามารถดำเนินการตามลิงค์นี้ <u>https://forms.office.com/Pages/ResponsePage.aspx?id=a-</u> 9d29iPPkqR3I2yUBpolgwkbhAOKJZJqBp72fHF605UO1Y4S0lMTDg4MEtiUVFYMDU2VFpFSDAyNi4u

# ขั้นตอนการเข้าโปรแกรม Microsoft Teams สำหรับสอบสัมภาษณ์ออนไลน์

### <u>การดำเนินการก่อนวันสอบสัมภาษณ์ ขอให้ดำเนินการตามข้อ 1 - ข้อ 5 ดังนี้</u>

 เมื่อผู้มีสิทธิเข้ารับการสัมภาษณ์แจ้ง e-mail @hotmail <u>หรือ</u> @outlook ให้กับคณะแล้ว ผู้มีสิทธิเข้ารับ การสัมภาษณ์จะได้รับ e-mail เชิญเข้าห้องสัมภาษณ์ด้วยโปรแกรม Microsoft Teams ชื่อห้องสอบสัมภาษณ์ "สอบสัมภาษณ์หลักสูตร HROD ภาคปกติ" ขอให้คลิก Open Microsoft Teams

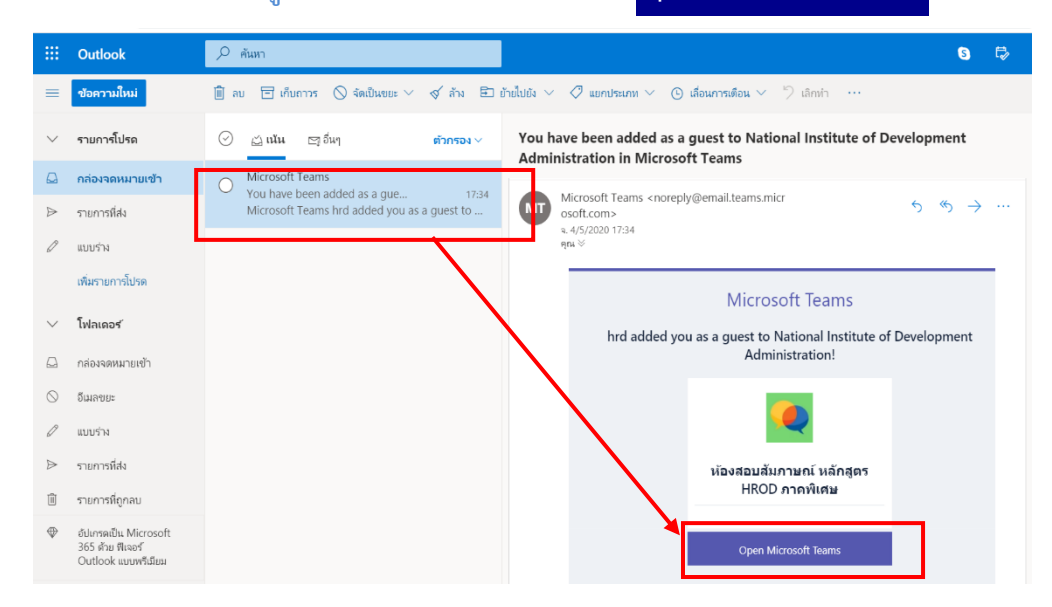

2. เมื่อคลิก <mark>Open Microsoft Teams</mark> จะปรากฏหน้าจอดังภาพ ขอให้คลิก <mark>Accept</mark>

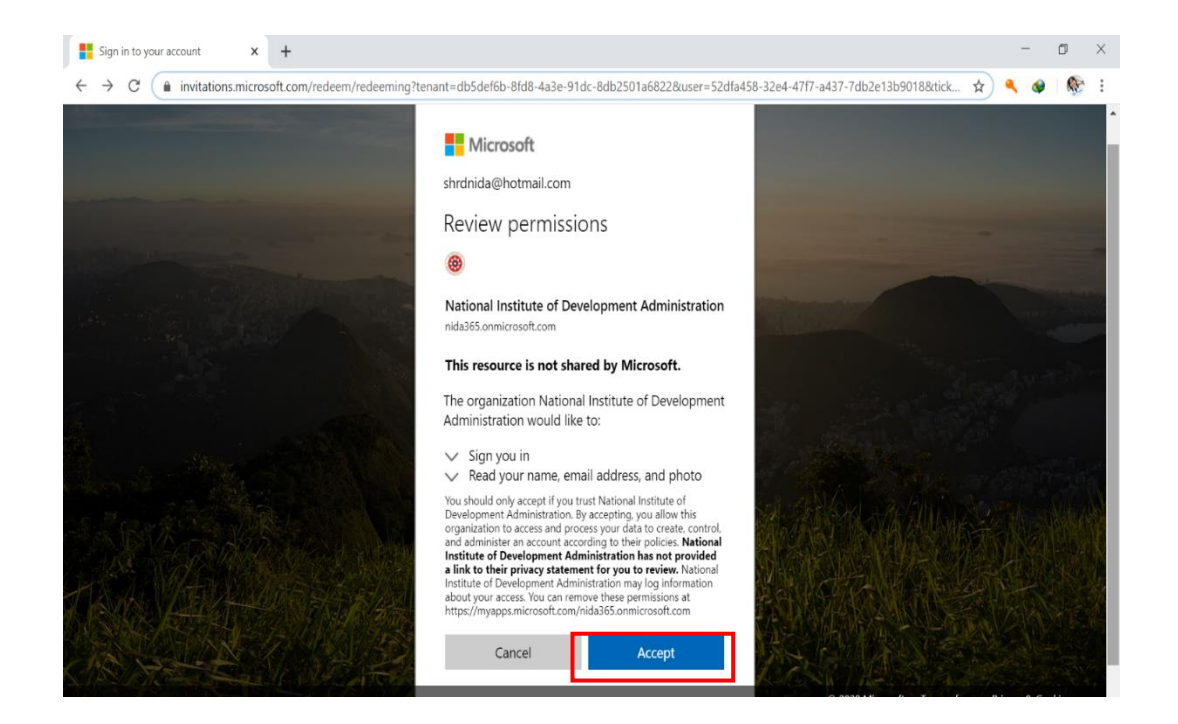

หลังจากกด Accept รอซักครู่ จะปรากฏหน้าจอดังภาพ ขอให้คลิก Download Windows app เมื่อ download เรียบร้อยแล้ว ขอให้คลิก open และกด Run เพื่อติดตั้งโปรแกรม

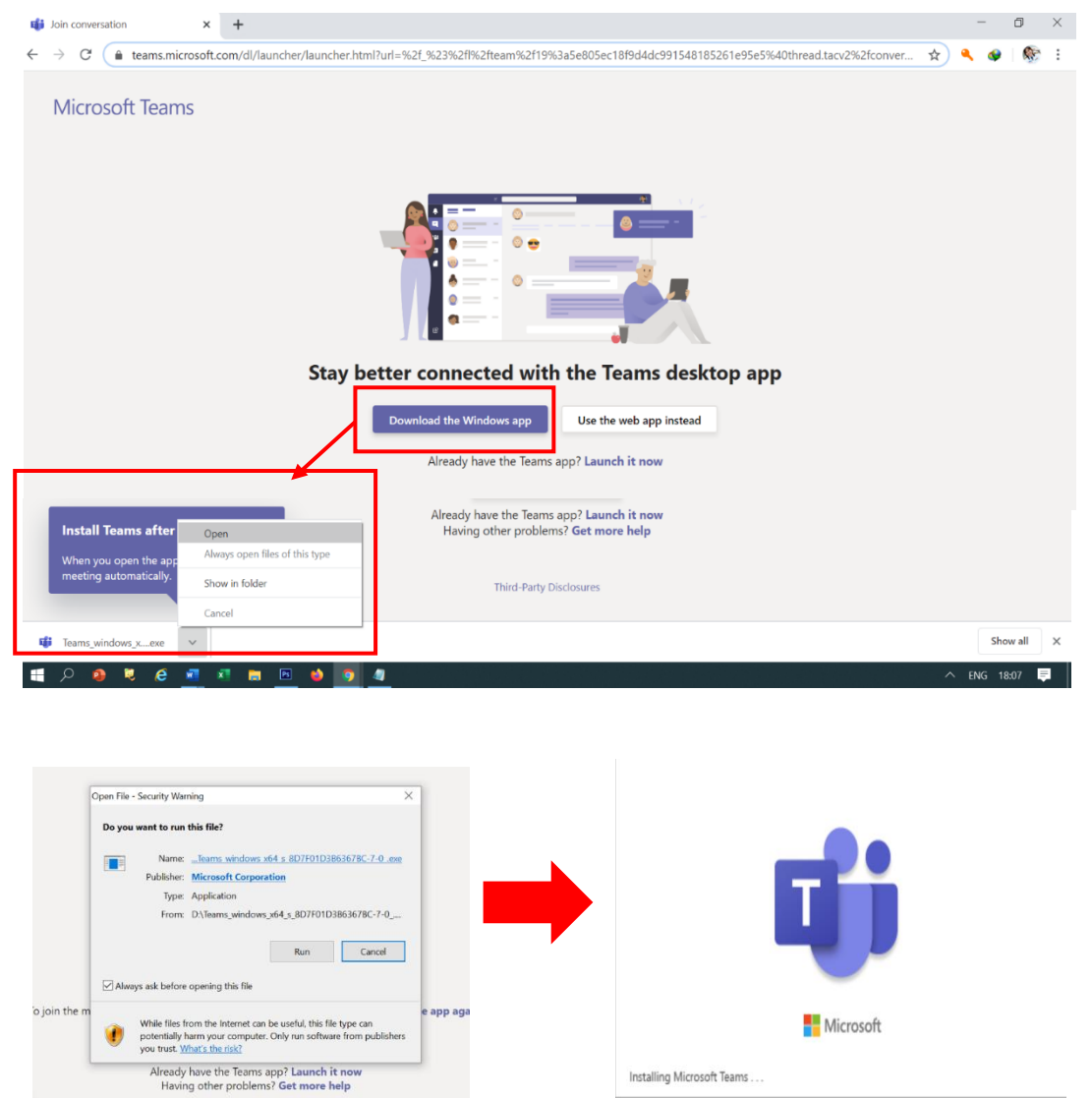

เมื่อติดตั้งโปรแกรมเรียบร้อยแล้ว จะปรากฎหน้าจอในการ sign in เข้าโปรแกรม ขอให้พิมพ์ e-mail @hotmail
 <u>หรือ</u> @outlook ตามที่ได้แจ้งกับคณะ และพิมพ์ password ของอีเมล์นั้น

| 崎 Microsoft Teams |                          | - 0 × | Description to Microsoft Teams      | - (     | x c |
|-------------------|--------------------------|-------|-------------------------------------|---------|-----|
|                   | Microsoft Teams          |       | Microsoft                           |         |     |
|                   |                          | 1     | ← shrd@hotmail.com                  |         |     |
|                   |                          |       | Enter password                      |         |     |
|                   | 2 - CO                   |       | •••••                               |         |     |
|                   |                          |       | Forgot password?                    |         |     |
|                   |                          |       |                                     | Sign in |     |
|                   | Enter your work, school, |       |                                     |         |     |
|                   | or Microsoft account.    |       |                                     |         |     |
|                   | shrd@hotmail.com         |       |                                     |         |     |
|                   | Sign in                  |       |                                     |         |     |
|                   |                          |       |                                     |         |     |
|                   |                          | 1     | Terms of use Privacy & cookies ···· |         |     |

5. เมื่อทำตามข้อ 4 แล้ว รอซักครู่ จะเข้าสู่โปรแกรม Microsoft Teams ขอให้คลิกที่เมนู Teams โดยด้านซ้ายมือ จะ ปรากฏ"สอบสัมภาษณ์หลักสูตร HROD ภาคปกติ"และ channel ของห้องตรวจสอบหลักฐานการสมัคร และ สัมภาษณ์ย่อยของผู้มีสิทธิเข้ารับการสัมภาษณ์ เมื่อมาถึงขั้นตอนนี้แสดงว่า ขั้นตอนการเตรียมเข้าสัมภาษณ์โดย Microsoft Teams เรียบร้อยแล้ว

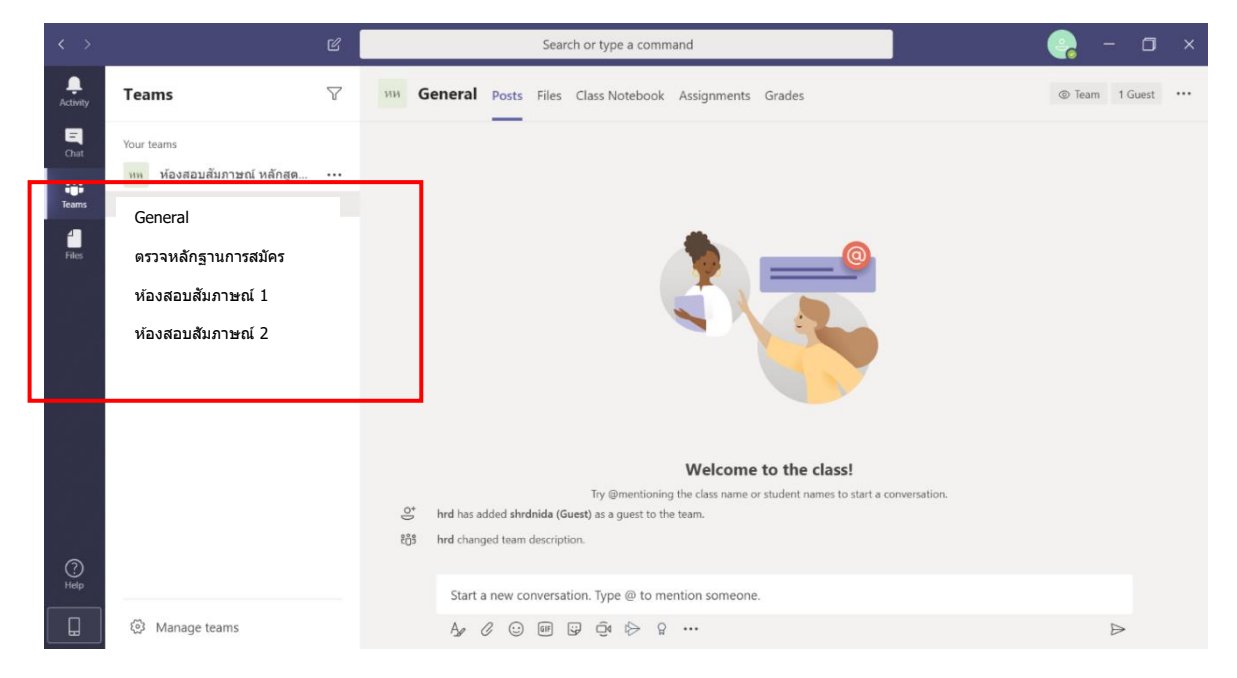

### ้กรณีที่ใช้เมล์อื่นนอกเหนือจาก @hotmail @outlook ขอให้ดำเนินการตามขั้นตอนต่อไปนี้

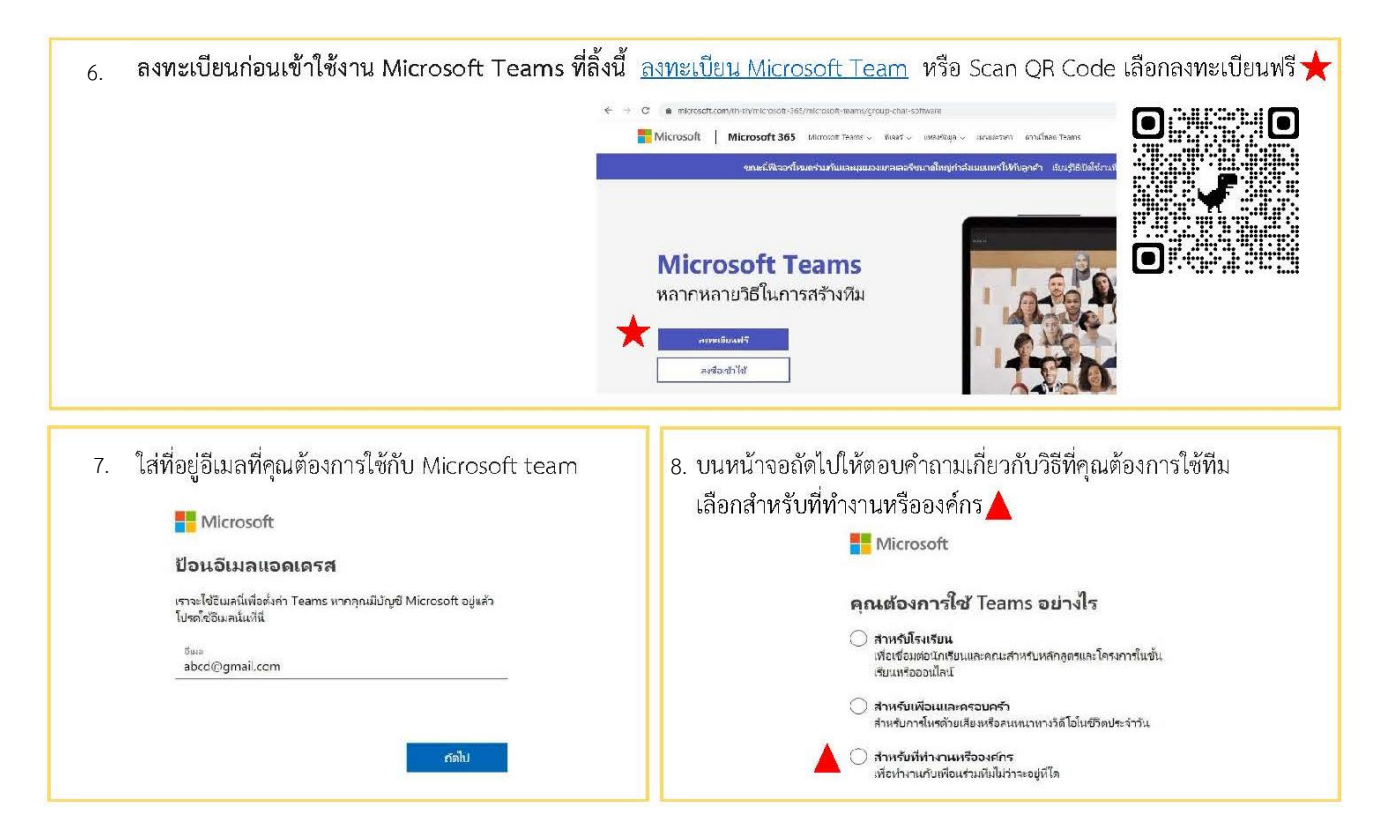

| <ul> <li>Microsoft</li> <li>ครับอนาคุณแห่งที่มีช่าน เราะหร่ามมัญชีโหม่ร่วง</li> <li>กง่อมกร่างวิจัญชาย.com</li> </ul> | Microsoft<br>← nidashri976@gmail.com<br>สร้างรงรัสมีฝ่าน<br>ัสรโลษาเมือนเชือเกรีย์ขึ้นปัญชัยองกุณ<br>สร้างรถิงาน | Grail     titu     discussite     Ann     discussite     Ann     cussite     fann     cussite     fann     cussite     fann     fann     fann     fann     fann | Q         ครมหาสินเล           *         0         0         0         0         0         0         0         0         0         0         0         0         0         0         0         0         0         0         0         0         0         0         0         0         0         0         0         0         0         0         0         0         0         0         0         0         0         0         0         0         0         0         0         0         0         0         0         0         0         0         0         0         0         0         0         0         0         0         0         0         0         0         0         0         0         0         0         0         0         0         0         0         0         0         0         0         0         0         0         0         0         0         0         0         0         0         0         0         0         0         0         0         0         0         0         0         0         0         0         0         0         0 <td< th=""></td<> |
|----------------------------------------------------------------------------------------------------|----------------------------------------------------------------------------------------------------|----------------------------------------------------------------------------------------------------|----------------------------------------------------------------------------------------------------|
| สามัญชี                                                                                                    | มระเทริสปาน<br>รัฐ                                                                                               | ∨ տեսան<br>Meet<br>Bi Բունիությոննեն<br>ամտեստոներըս                                                                                                    | Talbasaurskaussaurskandige Microsoft sonen innensaurskaurskaurs<br>Talbasaurskaussaurskandige Microsoft sonen innensaurskaurskaurskaurs<br>Tennellaufakaaceaurossense Talbäskertwennensasskall OHO<br>Microsoft sone King King King King King King King King                                                                                                    |
| นาเคตมากรอกเนหนาตรวจสะ<br>กรอกซื่อของคุณและข้อมูลที่รับ                                                               | อบอเมล ซงคุณจะถูกขอเหตร<br>องขออื่น ๆ แล้วคลิก <b>ตั้งค่าทีม</b>                                                 | วจสอบความถูกตองของ <sup>.</sup><br><b>H</b> Microsoft                                                                                                    | ขอมูลของคุณอกครงเนขนตอนน หลงจากนนเ                                                                                                    |
| Microsoft                                                                                                    |                                                                                                    | รายละเอียดสองสาม                                                                                                    | มรายการล่าสุด                                                                                                    |
| $\leftarrow$ nidashrd976@gmail.com                                                                                    |                                                                                                    |                                                                                                    |                                                                                                    |
| ตรวจสอบอีเมล                                                                                                    |                                                                                                    | ชื่อ ซื้อกลาง<br>————————————————————————————————————                                                                                                    | น นามสกุล                                                                                                    |
| ใส่รหัสที่เราส่งไปยัง nidashrd976@gr<br>รับอีเมล ให้ดราจสอบโฟลเดอร์อีเมลขยะข                                          | nail.com กำคุณไม่ได้<br>เองคุณหรือลองอีกครั้ง                                                                    | ชื่อบริษัท<br>-                                                                                                    |                                                                                                    |
| ป้อนรหัส                                                                                                    |                                                                                                    | ประเทศหรือภูมิกาศ<br><b>ไห</b> ย                                                                                                    | *                                                                                                    |
| . จากนั้นรอสักครู่ขณะที่ Micro<br>เครื่องคอมพิวเตอร์, โทรศัพท์                                                        | soft สร้างบัญซีทีมของคุณแล้<br>หรือเลือกใช้งานผ่านเว็บไซต์ก็                                                     | วตั้งค่าให้คุณใช้งาน คุณะ<br>เด้                                                                                                    | หามารถเลือกดาวน์โหลดโปรแกรมติดตั้งบน                                                                                                    |

12. เมื่อติดตั้งโปรแกรมเรียบร้อยแล้ว จะปรากฎหน้าจอในการ sign in เข้าโปรแกรม ขอให้ใส่ e-mail และ password ตามที่ได้ลงทะเบียนไว้กับ Microsoft teams

| 🎼 Microsoft Teams |                                                                                                    | -  X | Dogin to Microsoft Teams            | ;       | × |
|-------------------|----------------------------------------------------------------------------------------------------|------|-------------------------------------|---------|---|
|                   | Microsoft Teams                                                                                                 | i.   | Microsoft                           |         |   |
|                   |                                                                                                    |      | ← shrd@hotmail.com                  |         |   |
|                   |                                                                                                    |      | Enter password                      |         |   |
|                   |                                                                                                    |      | ••••••                              |         |   |
|                   |                                                                                                    |      | Forgot password?                    | Sign in |   |
|                   | Enter your work, school,<br>or Microsoft account.                                                               |      |                                     |         |   |
|                   | shrd@hotmail.com                                                                                                |      |                                     |         |   |
|                   | Sign in                                                                                                    |      |                                     |         |   |
|                   | 1991 - 1992 - 1993 - 1993 - 1993 - 1993 - 1993 - 1993 - 1993 - 1993 - 1993 - 1993 - 1993 - 1993 - 1993 - 1993 - |      |                                     |         |   |
|                   |                                                                                                    |      | Terms of use Privacy & cookies •••• |         |   |

13.เมื่อทำตามข้อ 12 แล้ว รอซักครู่ จะเข้าสู่โปรแกรม Microsoft Teams ขอให้คลิกที่เมนู Teams โดยด้านซ้ายมือ จะ ปรากฏ "สอบสัมภาษณ์หลักสูตร HROD ภาคปกติ"และ channel ของห้องตรวจสอบหลักฐานการสมัคร และห้อง สัมภาษณ์ย่อยของผู้มีสิทธิเข้ารับการสัมภาษณ์ เมื่อมาถึงขั้นตอนนี้ แสดงว่า ขั้นตอนการเตรียมเข้าสัมภาษณ์โดย Microsoft Teams เรียบร้อยแล้ว

| < >           |                                                                          | C |          |                                                   | Sea                                              | irch or type a comi                                                                   | nand                                                          |                                                              |        | ) – o          | × |
|---------------|--------------------------------------------------------------------------|---|----------|---------------------------------------------------|--------------------------------------------------|---------------------------------------------------------------------------------------|---------------------------------------------------------------|--------------------------------------------------------------|--------|----------------|---|
| ,<br>Activity | Teams                                                                    | 7 | ии Ge    | eneral P                                          | osts Files                                       | Class Notebook                                                                        | Assignments                                                   | Grades                                                       | (      | D Team 1 Guest |   |
| E<br>Chat     | Your teams<br>หม่ ห้องสอบสัมภาษณ์ หลักสด                                 |   |          |                                                   |                                                  |                                                                                       |                                                               |                                                              |        |                |   |
| Teams         | General<br>ดรวจหลักฐานการสมัคร<br>ห้องสอบสัมภาษณ์ 1<br>ห้องสอบสัมภาษณ์ 2 |   |          |                                                   |                                                  |                                                                                       |                                                               |                                                              |        |                |   |
| ကြ<br>Help    | ③ Manage teams                                                           |   | ර*<br>වී | hrd has adde<br>hrd changed<br>Start a ne<br>Ag C | d shrdnida (i<br>team descrip<br>ew conversi<br> | Try @mentionii<br>Guest) as a guest to t<br>Ition.<br>ation. Type @ to m<br>@ @ k & G | Welcome<br>ig the class name of<br>ne team.<br>ention someone | e to the class!<br>or student names to start a convers<br>e. | ation. | Δ              |   |

### <u>การดำเนินการในวันสอบสัมภาษณ์ ขอให้ดำเนินการตามข้อ A - ข้อ C ดังนี้</u>

A. ขั้นตอนเข้าห้องสัมภาษณ์ในวันที่สอบสัมภาษณ์ ในวันที่จะเข้ารับการสัมภาษณ์ตามลำดับที่คณะกำหนด ขอให้ ผู้มีสิทธิเข้ารับการสัมภาษณ์ เข้าใช้งานโปรแกรม Teams จาก shortcut ניי บน desktop <u>หรือ</u> กดปุ่ม windows เพื่อหาบนเมนูโปรแกรม โดยเปิดโปรแกรม และ sing in เข้าโปรแกรม ก็จะปรากฎหน้าจอดังภาพ ชึ่งคณะจะมีการวิดีโอคอลเพื่อเรียกเข้าห้องสัมภาษณ์ ขอให้กดคำว่า Join >> Join now เพื่อเข้าสู่ ห้อง เตรียมการสัมภาษณ์ (General)

| $\langle \rangle$  |                                                                  | C                  | Search or type a command                                                                                 | 🥐 – 🖬 ×           |
|--------------------|------------------------------------------------------------------|--------------------|----------------------------------------------------------------------------------------------------|-------------------|
| <br>Activity       | Teams                                                            | $\bigtriangledown$ | WI         General         Posts         Files         Class Notebook         Assignments         Grades | Team 1 Guest ···· |
| E<br>Chat<br>Teams | Your teams<br>ทุพ ห้องสอบสัมภาษณ์ หลักสูด<br>ดรวจหลักฐานการสมัคร |                    |                                                                                                    |                   |
| 4<br>Files         | ห้องสอบสัมภาษณ์ 1<br>ห้องสอบสัมภาษณ์ 2                           |                    | Welcome to the class!         Try @mentioning the class name ~                                           |                   |
|                    |                                                                  |                    | Meeting now     Join     Meeting warvew                                                                  | 01:29 🜨           |

| Meeting in *Ge             | neral"                       | - 🗆 ×          |
|----------------------------|------------------------------|----------------|
|                            |                              |                |
| Choose your audio and v    | ideo settings for            |                |
| Meeting in G               | eneral                       |                |
|                            | বিণ্য Computer audio         |                |
|                            | PC Mic and Speakers          |                |
| Your camera is turned off  | • <b>•</b> •                 |                |
|                            |                              |                |
|                            | Coom audio                   | 0              |
| 🕫 🔘 % Background filters 😢 | 应 Don't use audio            | 0              |
|                            | Cancel                       | oin now        |
|                            | เปิด/ปิดไมค์เสียง เปิด/ปิดกา | ารตั้งค่าเสียง |

B. เมื่อกดปุ่ม Join now เข้ามาแล้ว จะพบกับเจ้าหน้าที่คณะ โดยเจ้าหน้าที่จะชี้แจงขั้นตอนการเข้ารับการสัมภาษณ์ให้ ได้รับทราบ และขั้นตอนต่างๆ ที่ผู้มีสิทธิเข้ารับการสัมภาษณ์ต้องทำ ตลอดจนขั้นตอนต่างๆ ในการสอบสัมภาษณ์ จนกระทั่งสอบสัมภาษณ์ออนไลน์เสร็จเรียบร้อย โดยมีเมนูและฟังชั่นที่จำเป็นต้องใช้ในการเข้ารับการสัมภาษณ์ ดังนี้

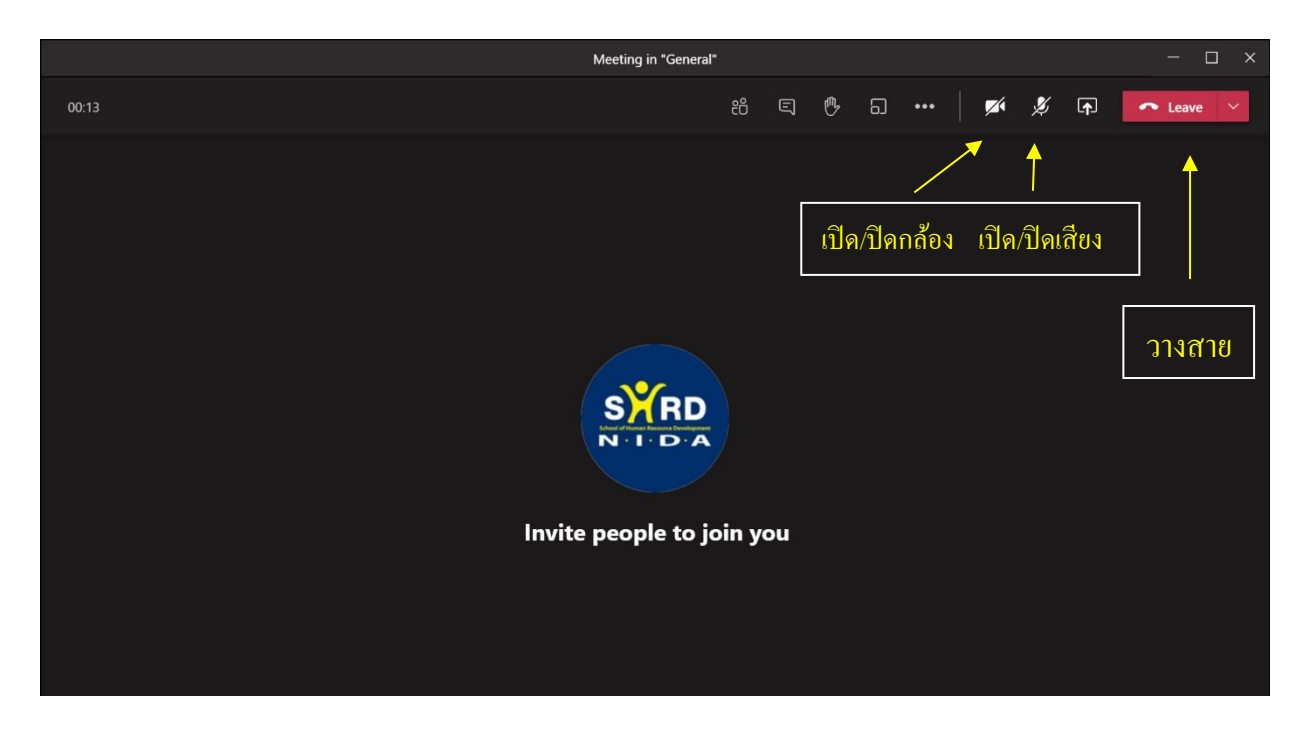

C. หลังจากสอบสัมภาษณ์ออนไลน์เสร็จเรียบร้อยทุกขั้นตอน ขอให้กดปุ่ม วางสาย เพื่อออกจากโปรแกรม Microsoft Teams